## Youtube Popup Video Widget User Guide

The Youtube Popup Video Widget is a powerful tool that allows you to embed a Youtube video in your Magento 2 store and display it in a popup when a button is clicked. The widget comes with multiple options for customization such as defining the video's width, height, start time, autoplay, and the button's text and styling.

## How to Configure the Widget

- 1. Log in to your Magento 2 Admin Panel.
- 2. Navigate to content > Widgets.
- 3. Click on the Add Widget button.
- 4. In the **Type** dropdown, select **Youtube Popup Video Widget** and choose your current theme in the **Design Theme** dropdown, then click on **Continue**.
- 5. In the **storefront Properties** section, give your widget a title and assign it to the necessary store views. You can also set the sort order if multiple widgets are set in the same container.
- 6. In the Layout Updates section, you can set where to display the widget.
- 7. In the widget Options section, you will find the configuration options for the widget:
  - Youtube Video Url: Insert the full URL of the Youtube video you want to display.
  - **Width**: Set the width of the video (e.g., 500px, 100%, etc.). Leave it blank to use 100% width.
  - **Height**: Set the height of the video (e.g., 500px, 100%, etc.). Leave it blank to use 500px height.
  - Video Start at: Specify the start time of the video in seconds.
  - **Autoplay**: Select "Yes" if you want the video to play automatically when the popup is opened, or "No" if you want the user to manually play the video.
  - **Button Text**: Enter the text that you want to display on the button.
  - **Button Classes**: Enter the CSS classes that you want to apply to the button. Multiple classes should be separated by a space.
- 8. Click **save** to create the widget.

company: ArmMege LLC website: https://armmage.com contact: support@armmage.co

## How to Enable/Disable the Widget

- 1. Navigate to stores > Configuration.
- 2. In the left sidebar, under ArmMage, select Youtube Widget.
- 3. In the General Configuration section, select "Yes" or "No" in the Enable Youtube Widget dropdown to enable or disable the widget.
- 4. Click Save Config.

Please note: Even if the widget is disabled from the configuration, the widget instance will still exist and can be edited or deleted from Content > Widgets.

## Note

Ensure that the URL you provide in the **Youtube Video Url** option is a valid Youtube video URL. The video start time should be in seconds and it should be a positive integer.

Format URL example ex.( https://www.youtube.com/watch?v=adadadaaad)

Remember to clear cache and re-index after making changes to your widget settings.

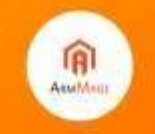

ompany: ArmMoge LLC ebsite: https://armmage.com/ ontact: support@armmage.com